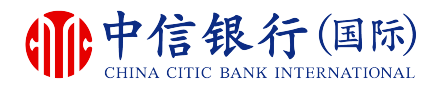

For enquiries, please call our free customer service hotline at (852) 2287-6767

How to register for inMotion?

# inM<sub>o</sub>ti<sup>o</sup>n

#### **Existing customers need**:

- 1. A registered i-banking account with us
- A registered email address and a mobile phone number to receive one -time password

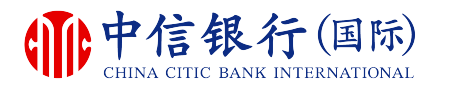

#### **Step 1 - How to download inMotion?**

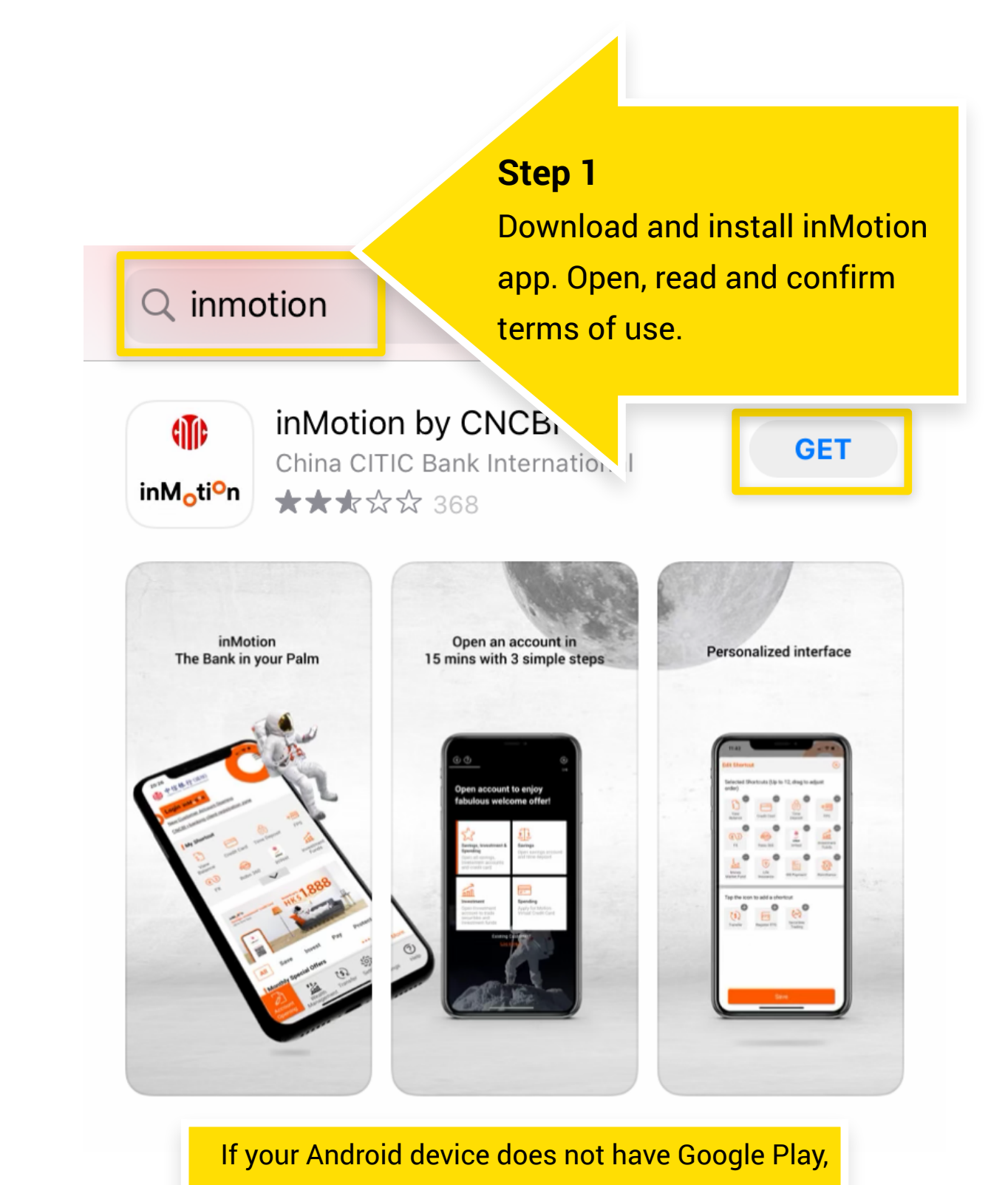

please click here to download.

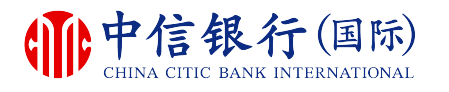

For enquiries, please call our free customer service hotline at (852) 2287-6767

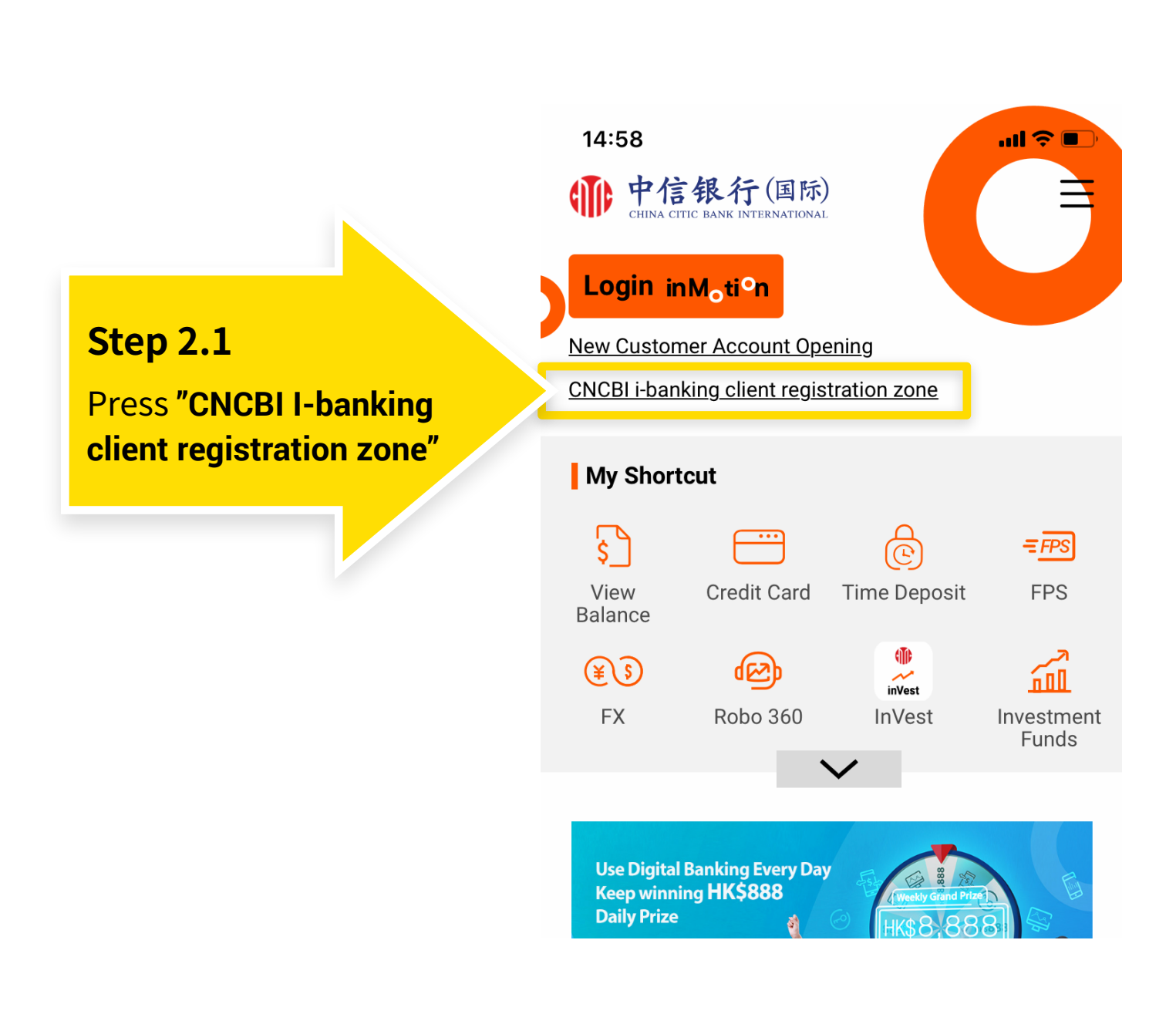

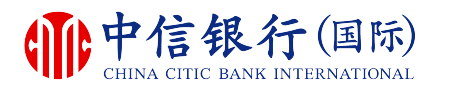

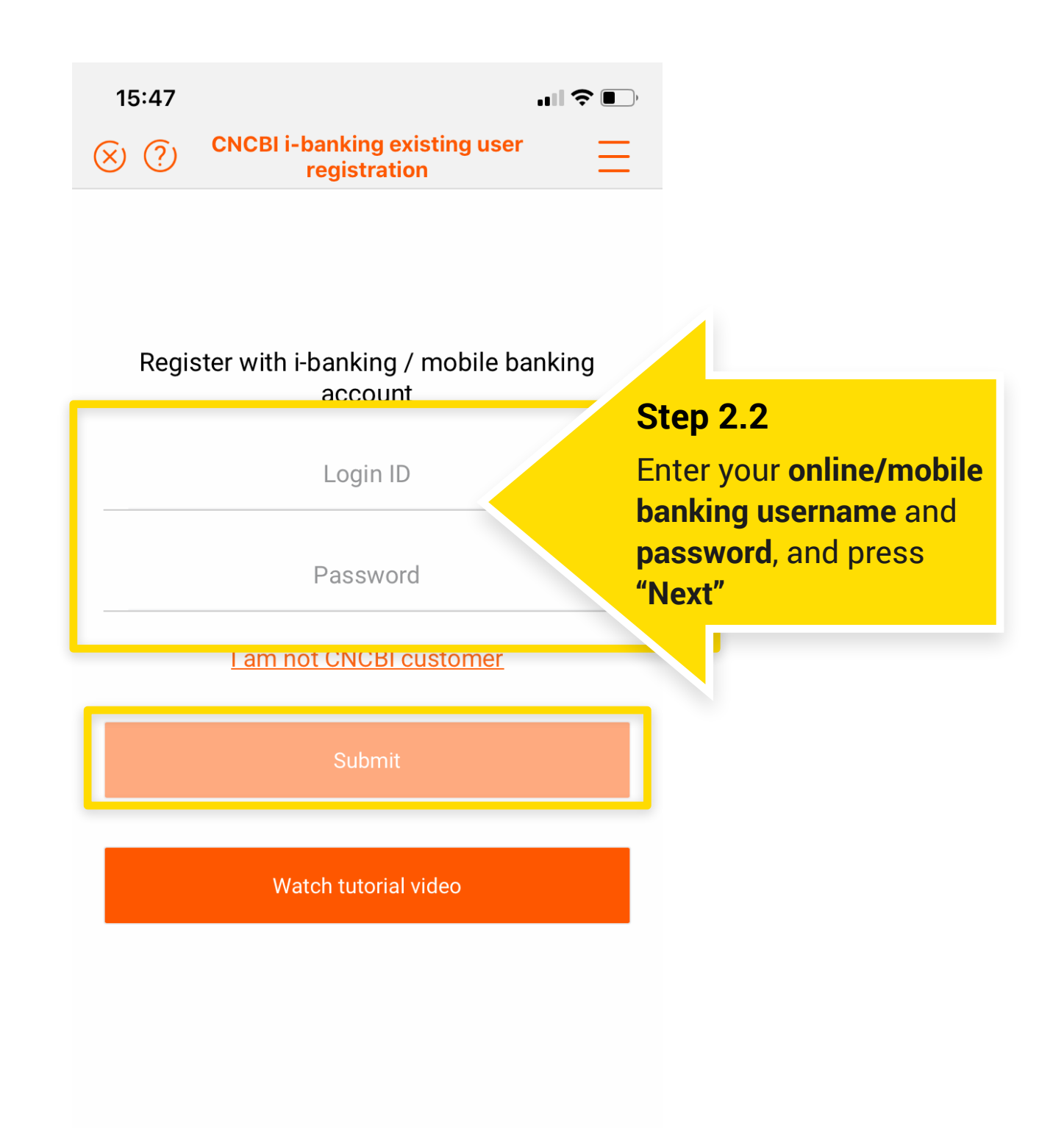

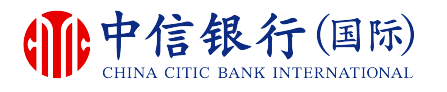

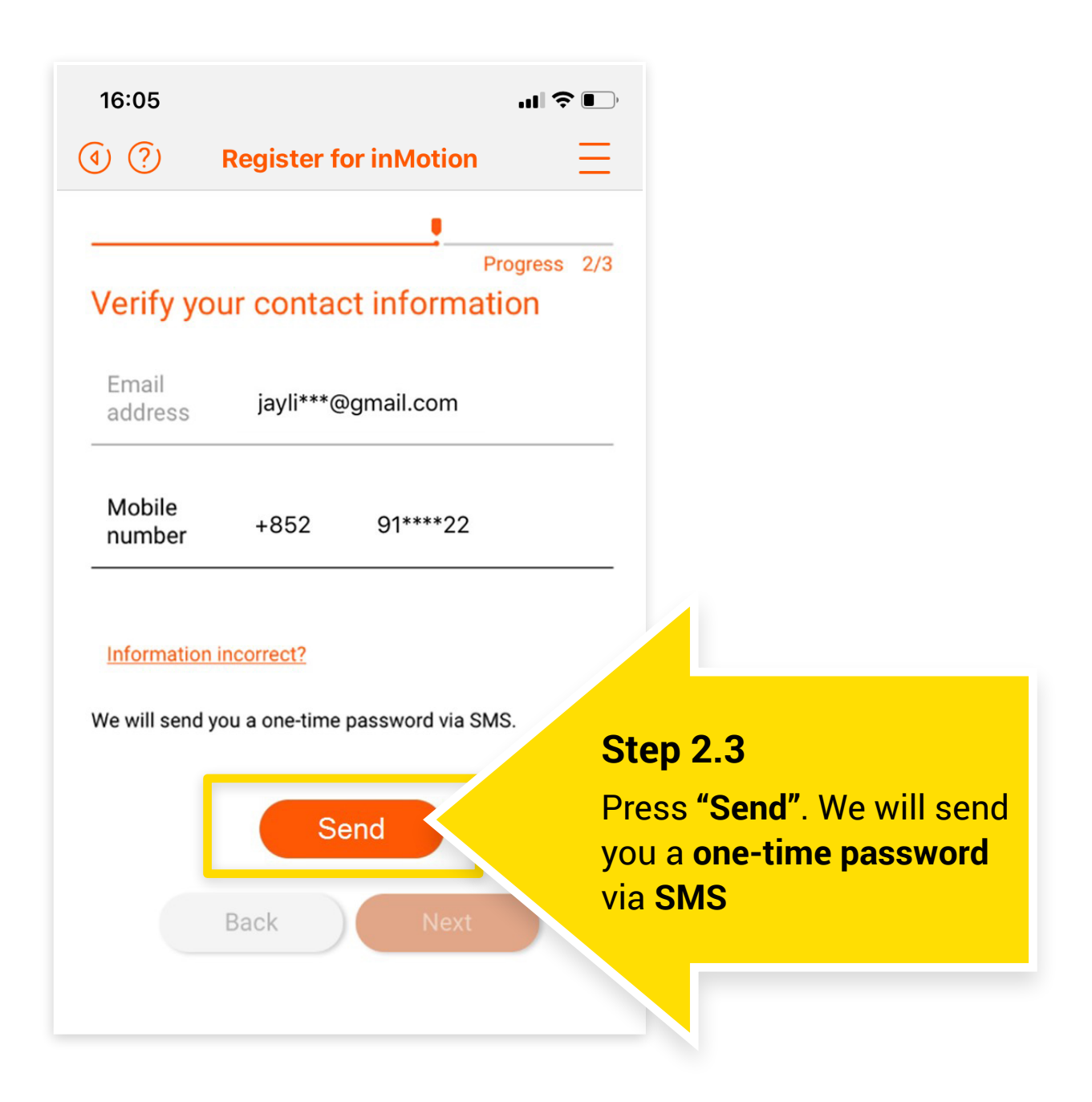

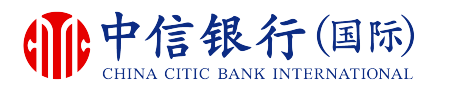

| 16:05            | 1                               |                |
|------------------|---------------------------------|----------------|
| (?) (ا           | Register for inMotion           | $\equiv$       |
|                  |                                 |                |
| Verify yo        | ur contact information          | ss 2/3         |
| Email<br>address | jayli***@gmail.com              |                |
| Mobile<br>number | +852 91****22                   |                |
| Information      | incorrect?                      |                |
| Mo will cond y   | reu a ana tima pasaward via SMS |                |
| One-time pas     | ssword (i)                      |                |
|                  |                                 | Step 2.4       |
| GIUznO           | <b>3</b> -                      | Enter one-time |
|                  | oon 10/02/2017 10/10            | password       |
|                  | Decend (50-)                    |                |

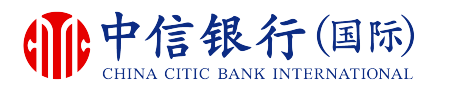

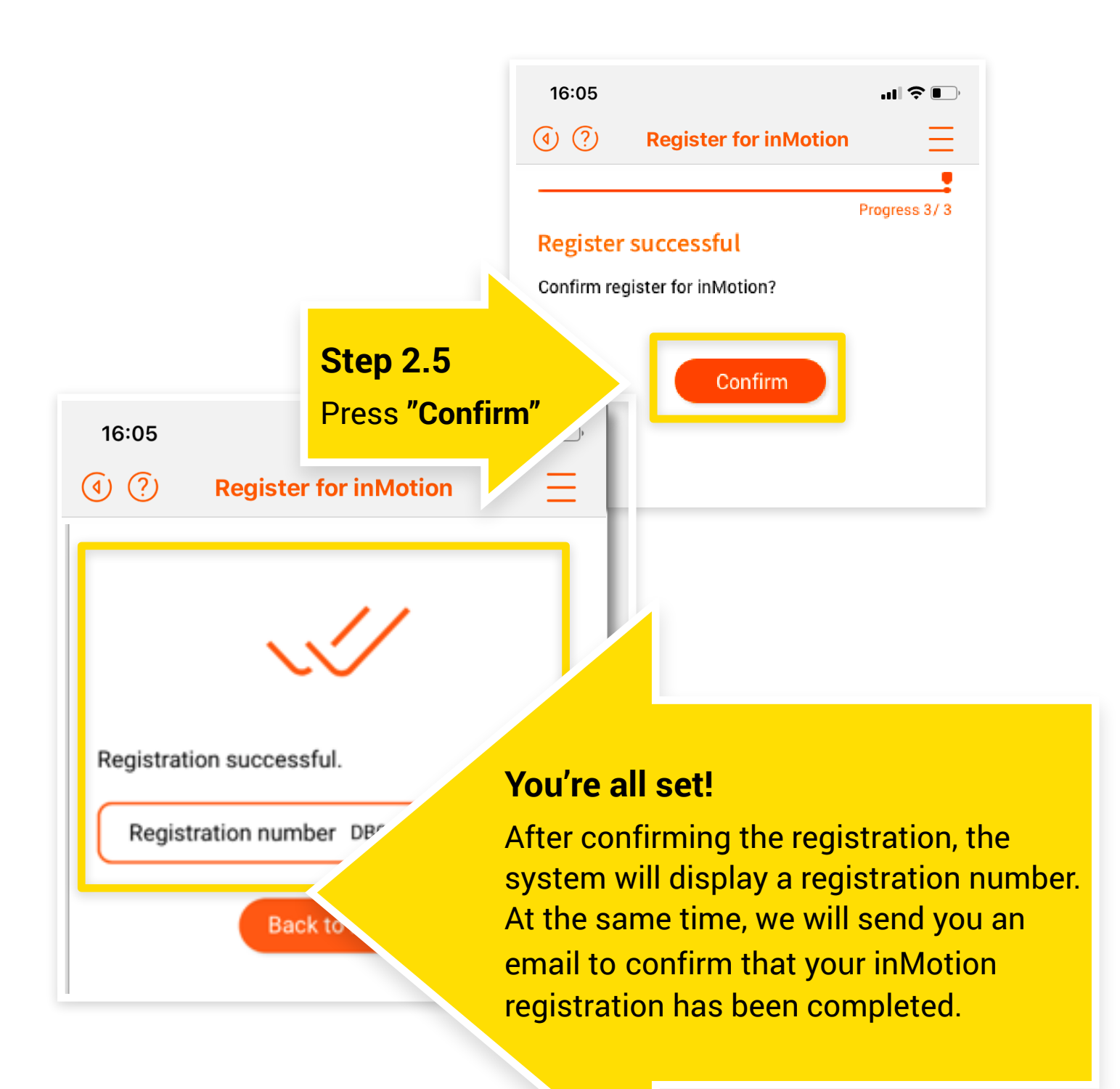